## 日帰りドックコース WEB 予約手順書

 前橋赤十字病院ホームページの健康管理センターをクリックしてください。 URL: <u>https://www.maebashi.jrc.or.jp</u>

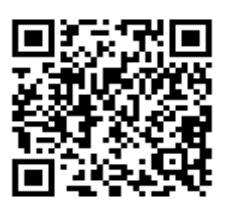

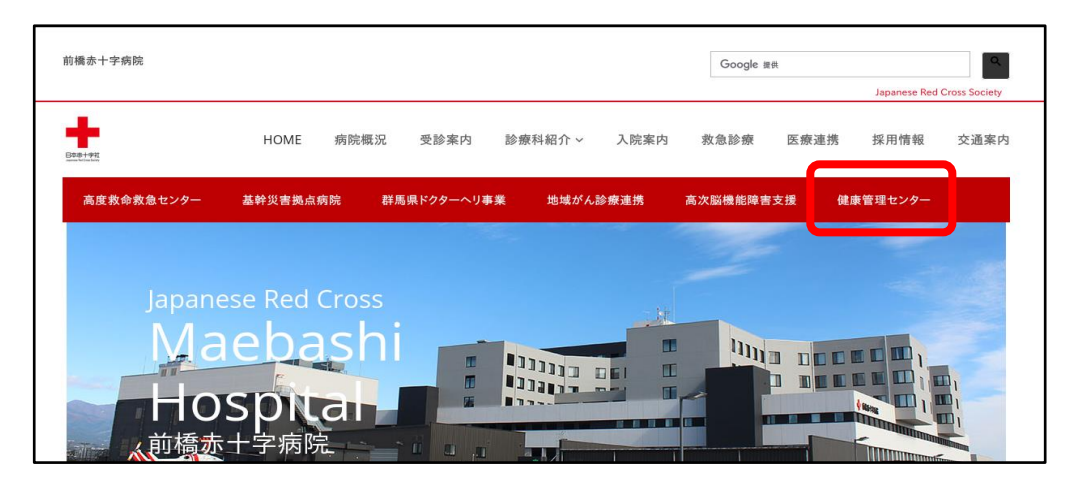

- ◆以下、本手順書内の参考画面は、2025年度の情報をもとに作成しています。
- 2.健康管理センターの この になったのまでいた。 なったのまでいた。 をクリックしてください。

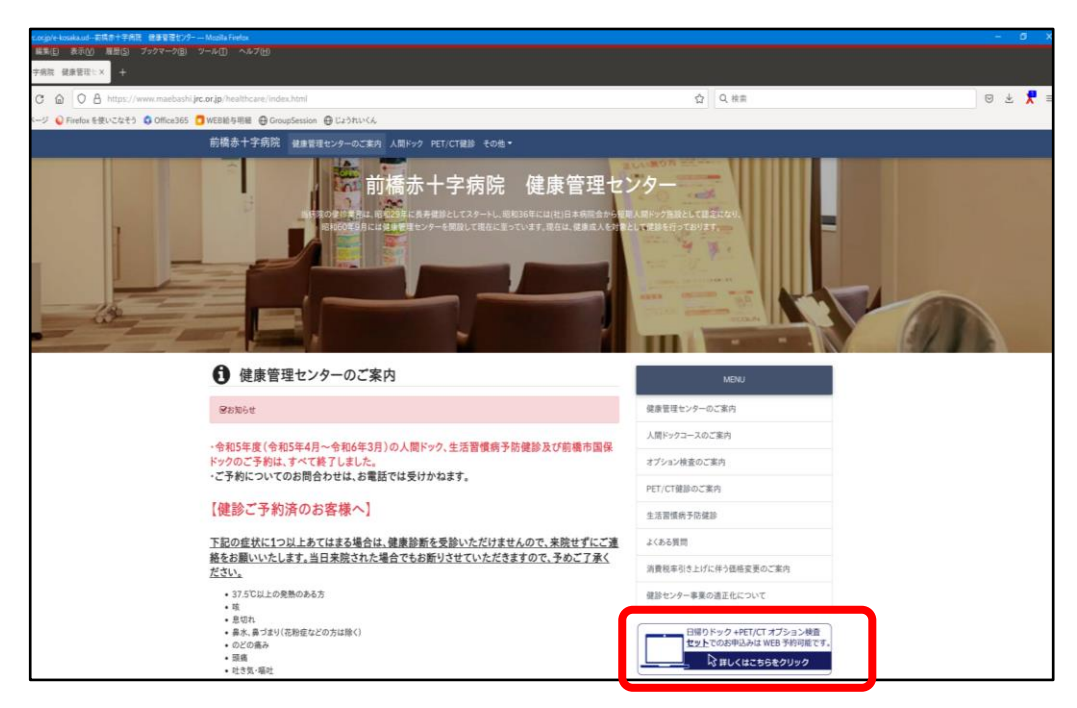

- 画面右側「初めてご利用の方」の「初めての方はコチラ」をクリックしてください。
   2回目以降の方は、「登録済みの方」からログイン ID とパスワードを入力して
   「ログイン」をクリックしてください。
  - ※予約確認や次年度予約をする際にログイン ID とパスワードが必要ですので、 ログイン ID とパスワードはメモで控えるなど、個人で大切に保管してください。 (当センターではパスワードは分かりませんので、ご容赦ください。)

| 登録済みの方                                 | 初めてご利用の方                                                                         |
|----------------------------------------|----------------------------------------------------------------------------------|
| ログインID、パスワードを入力してログインしてください。<br>ログインID | 初めてご利用の方は、「初めての方はコチラ」から、<br>予約をお申込みください。<br>初めての方はコチラ →                          |
| パスワードをデー<br>チ順4へ進んで<br>ください。           | <sup>※</sup> <sup>金録済みのログインIDが分か<br/><sup>ださい。</sup><br/>手順6へ進んで<br/>ください。</sup> |

## 「登録済みの方」

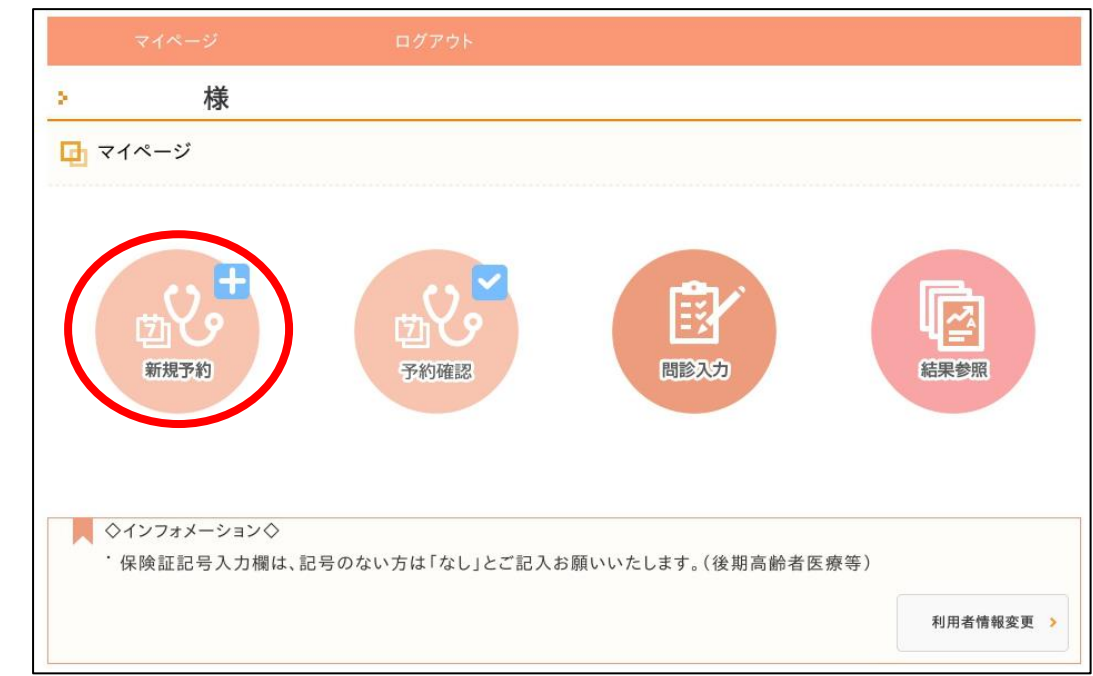

4. マイページの「新規予約」をクリックしてください。

5. 「性別」、「生年月日」、「本人区分」で「本人」を確認したら、「コース検索」 をクリックしてください。

| マイページ                |           | 利用方法       | ログアウト  |  |
|----------------------|-----------|------------|--------|--|
| <sup>個人申込</sup>      |           |            |        |  |
| ⊡ コース検索              |           |            |        |  |
| ▶ 性別·生年月日·本          | 人区分を指定して、 | コース検索を行ってく | ださい。   |  |
| 性別必須                 | 男性        |            |        |  |
| 生年月日 <mark>必須</mark> | 年月日       |            |        |  |
| 本人区分 <mark>必須</mark> | ご本人       |            |        |  |
|                      |           |            | -ス検索 > |  |

※P5 手順7へ進んでください。

## 「初めてご利用の方」

6. コース検索画面にて「性別」、「生年月日」を入力、「本人区分」を選択し、 「コース検索」をクリックしてください。

| 🔁 コース検索                            |                                                        |  |  |  |
|------------------------------------|--------------------------------------------------------|--|--|--|
| ▶ 性別・生年月日・本人区分を指定して、コース検索を行ってください。 |                                                        |  |  |  |
| 性別 <mark>必須</mark>                 | ● 男性 ○ 女性                                              |  |  |  |
| 生年月日 <mark>必須</mark>               | ※生年月日を描定してください                                         |  |  |  |
| 本人区分 <mark>必须</mark>               | ※健保や企業に所属している方は「ご本人」を、そのご家族の方は「ご家族」を選択してください。<br>ご本人 〜 |  |  |  |
|                                    | コース検索                                                  |  |  |  |

- 7. コース一覧の画面から、予約したいコースの「このコースの詳細/予約へ」をクリ ックしてください。「胃カメラ」・「胃検査なし」・「日帰りドック+PET-CT検 査」の各コースが選択できます。
  - ※ご希望のコースが表示されない場合は、画面右上の<sup>▼約できるコースのみ表示</sup>のチェ ックをクリックして外してください。(全コースが表示されます)

| ✓予約できるコースのみ表示 | 🔁 コース一覧 |                |
|---------------|---------|----------------|
|               |         | ☑ 予約できるコースのみ表示 |

※日帰りドックコースの方は「日帰りドック(胃カメラ)」「日帰りドック(胃検 査なし)」を、日帰りドック+PET-CT検査の方は、「日帰りドック+PET-CT 検査」を選択してください。

| <                                                                                                    | コース検索へ                                                                    |                |
|----------------------------------------------------------------------------------------------------|---------------------------------------------------------------------------|----------------|
| 日帰りドック(胃カメラ)                                                                                                    | <u>前橋赤十字病院 健康管理センター</u><br>日帰りドック(胃カメラ)<br>男性 全年齢<br>(価格(税込)]<br>49,500円  |                |
| <ul> <li>【分類】</li> <li>人間ドック</li> <li>【検査項目】</li> <li>基本検査 血液検支 【</li> <li>【オブション】</li> <li>頭部MRI / MRA検査,胸部</li> </ul>                   | 電話超音波<br>所化器検査<br>使潜血<br>子宮がん<br>その他<br>SCT検査,PET-CT検査,乳房トモシンセシス検査        | このコースの詳細/予約へ > |
| 日帰りドック(胃検査な<br>し)                                                                                                    | <u>前橋赤十字病院 健康管理センター</u><br>日帰りドック(胃検査なし)<br>男性 全年齢<br>(価格(税込)]<br>49,500円 |                |
| <ul> <li>【コース紹介】</li> <li>【分類】</li> <li>人同ドック</li> <li>【検査項目】</li> <li>基本検査 血液検査 (度)</li> <li>【オブション】</li> <li>頭部MRI/MRA検査,胸部C</li> </ul> | 総超音波 洲化器検査 使潜血 子宮がん その他<br>こて検査,PET−CT検査,乳房トモシンセシス検査                      |                |

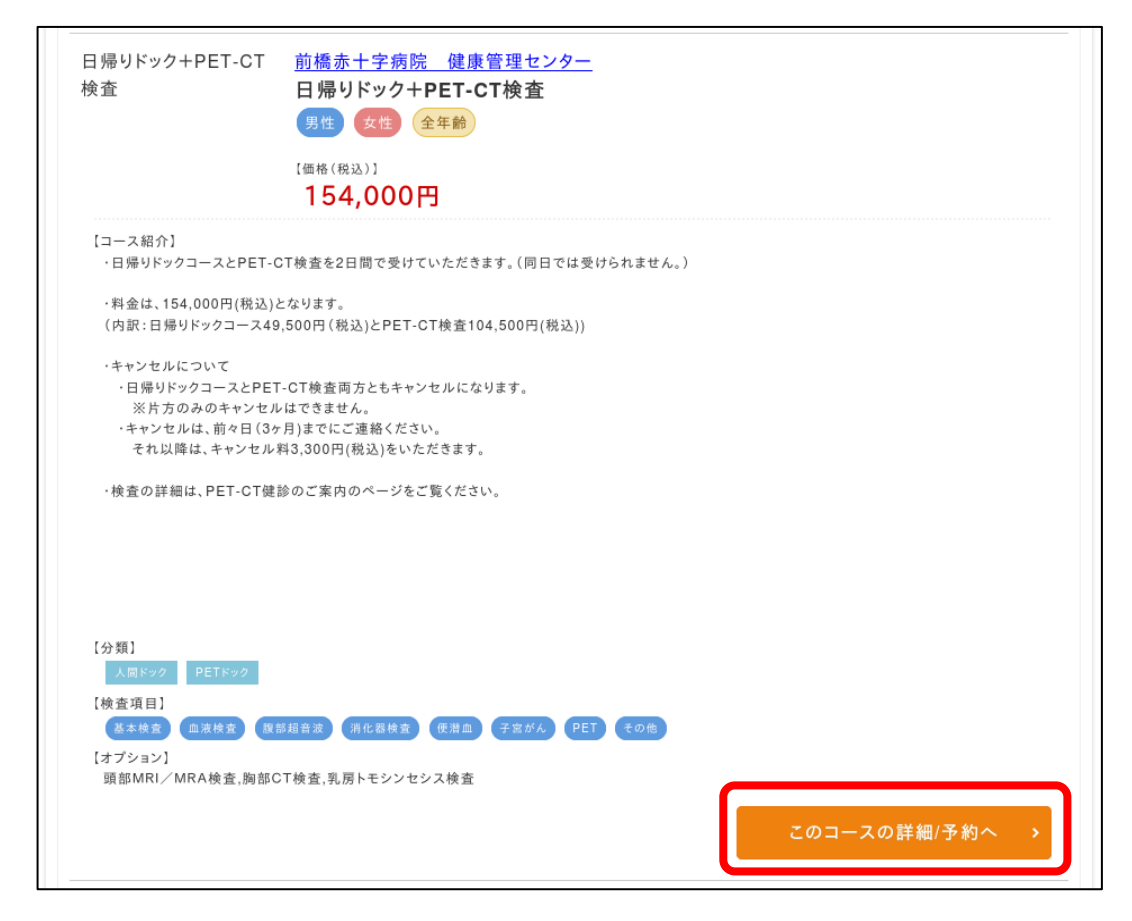

8. コース画面の右側「予約」をクリックしてください。

事前予約オプション検査の希望がある方は、希望するオプションに☑を入れてから 「予約」をクリックしてください。オプション検査の予約枠には限りがありますの で、お早めにお申込をお願いします。

(オプション検査を後日ご予約する場合には、お電話でのお申し込みになります。)

| プション                                     |          | <u>前橋赤十字病院 健康管理センター</u><br>日 帰りドック(胃カメラ)                                                                                                  |
|------------------------------------------|----------|----------------------------------------------------------------------------------------------------|
| 希望のオプションを選択してください。<br>プションの価格は税込表示となります。 |          | コース基本料金(税込): <b>49,500円</b><br>男性 全年齢 本人 家族                                                                                               |
| ☑ 頭部MRI/MRA検査                            | 27,500円  | 1 件のオプションを選択中です                                                                                                    |
| □ 胸部CT検査                                 | 17,600円  | 予約                                                                                                    |
| □ PET-CT検査                               | 104,500円 | 前橋赤十字病院 健康管理センター                                                                                                    |
| □ 乳房トモシンセシス検査                            | 8,800円   | 〒371-0811<br>群馬県前橋市朝倉町389番地1 MAP<br>前橋赤十字病 電話番号:027-265-3333<br>院 健康管理 休診:土曜・日曜・祝祭日・創立記念<br>センター 日(3/23)・年末年始(12/29~1/3)・<br>他(ドック未実施日あり) |

9.予約申込画面から「受診希望日 🛗 」をクリックしてください。

| 公要に応じ                | て第二希望日、第三希望日も同様に入力(選択)して         | てください。   |
|----------------------|----------------------------------|----------|
| ログイン                 | 利用方法                             |          |
| 予約申込                 |                                  |          |
|                      |                                  |          |
| 1                    | 2                                | 3        |
| 必要事項入力               | 内容確認                             | 申込完了     |
| スのご予約を承り             | Jます。必要事項を記入の上、「予約内容の確認」を押してください。 |          |
| 医療機関                 | 前橋赤十字病院 健康管理センター                 |          |
| 所在地                  | 群馬県前橋市朝倉町389番地1 MAP              |          |
| 健診コース名               | 日帰りドック(胃カメラ)                     |          |
|                      | 受診希望日を入力ください。                    |          |
|                      | 第一希望日 國旗                         |          |
|                      |                                  | カレンダークリア |
| 診希望日 <mark>必須</mark> | 第二希望日 必須                         |          |
|                      |                                  | カレンタークリア |
|                      | 第三希望日 必須                         |          |
|                      |                                  | カレンタークリア |

 カレンダーが表示されたら、「希望日の「○」をクリックし、希望するコース 「日帰りドック」または「日帰り+PET-CT」」をクリックしてください。
 ※カレンダーが×の日は、ご予約できません。

(2026年度の稼働曜日は火、水、木曜日となります。)

| <b>口</b> 予約申込         |                                                                                                    |              |        |          |             |                     |         |
|-----------------------|----------------------------------------------------------------------------------------------------|--------------|--------|----------|-------------|---------------------|---------|
| 1                     |                                                                                                    |              | 2      |          |             |                     | 3       |
| 必要事項入力                | 内容確認                                                                                                    |              |        |          |             | 申込完了                |         |
| コースのご予約を承り            | ます。必要事項を                                                                                                    | を記入の上、「      | 予約内容の確 | 認」を押してくた | <b>ごさい。</b> |                     |         |
| 医療機関                  | 前橋赤十字                                                                                                    | 病院健康         | 東管理センタ | <u></u>  |             |                     |         |
| 所在地                   | 群馬県前橋市                                                                                                    | 朝倉町389番均     | 1 МАР  |          |             |                     |         |
| 健診コース名                | 日帰りドック(胃カメラ)                                                                                                 |              |        |          |             |                     |         |
|                       | 受診希望日を入力ください。<br>第一希望日 <mark>必須</mark><br>前前<br>前前<br>前<br>の<br>1000<br>1000<br>1000<br>1000<br>1000<br>1000 |              |        |          | -2J7        |                     |         |
|                       |                                                                                                    | 2026年<br>12月 |        |          |             | 4日                  | >>      |
|                       |                                                                                                    | 月            | 火      | -        | 5//3<br>木   |                     | ±       |
|                       |                                                                                                    |              |        | 1        | 2026年       | E04日01日(水<br>日帰りドック | > ×     |
|                       | 5<br>×                                                                                                    | 6<br>×       | 7      | 8        |             | 閉じる                 | ×       |
| 受診希望日 <mark>必須</mark> | 12<br>×                                                                                                    | 13<br>×      | 14     | 15<br>o  | 16<br>o     | 17<br>×             | 18<br>× |
|                       | 19<br>×                                                                                                    | 20<br>×      | 21     | 22       | 23          | 24<br>×             | 25<br>× |

| 医療機関                  | 前橋赤十字病院 健康管理センター                                                                                                    |  |  |
|-----------------------|----------------------------------------------------------------------------------------------------|--|--|
| 所在地                   | 群馬県前橋市朝倉町389番地1 MAP                                                                                                    |  |  |
| 健診コース名                | 日帰りドック(胃カメラ)                                                                                                    |  |  |
| 受診希望日 <mark>必須</mark> | 要診希望日を入力ください。<br>第一希望日 <b>必須</b><br>2026年4月7日 前帰りドック カレンダークリア<br>第二希望日 <b>必須</b><br>2026年4月8日 前日帰りドック カレンダークリア<br>第三希望日 <b>必須</b><br>2026年4月9日 前日帰りドック カレンダークリア |  |  |
| コース金額<br>(税込)         | 49,500円                                                                                                    |  |  |
| オプション(税込)             | 当センターに伝えたいことがあれば、<br>ここに入力してください。                                                                                                    |  |  |
| 合計金額(税込)              | 49,500円                                                                                                    |  |  |
| 備考任意                  | 例)〇〇〇と〇〇〇を同日で予約をお願いします。<br>など                                                                                                    |  |  |

※事前予約オプション検査を選択した場合は、画面右下にコース金額と選択した オプション検査の合計金額が出ます。

| コース金額<br>(税込) | 49,500円                      |                                      |
|---------------|------------------------------|--------------------------------------|
| オプション(税込)     | 頭部MRI/MRA検査 (27,500円)        |                                      |
| 合計金額(税込)      | コース価格:<br>頭部MRI/MRA検査<br>合計: | 49,500円<br>27,500円<br><b>77,000円</b> |

11. 「日帰りドック+PET-CT 検査」は、胃カメラが基本となっているコースのため 「胃検査なし」を希望する場合は、備考欄に入力してください。

| 储老在面 | 胃検査なし                            |
|------|----------------------------------|
|      | ※病歴や健康に関する情報、メールアドレスは入力しないでください。 |

- 12.利用者情報<u>(必須項目)</u>を入力してください。
   2回目以降の方は、登録されている情報が表示されますので、必須項目の中で情報が違う箇所がありましたら必ず修正してください。(→P13 <u>手順 17 へ進んでください。</u>)
  - ※【重要】予約確認や次年度予約をする際にログイン ID とパスワードが必要です ので、メモで控えるなど、個人で大切に保管してください。(当センターではパ スワードは分かりませんので、ご容赦ください。)

| ログインID <mark>必須</mark>                     | <ul> <li>※次回以降、ログインするIDになります。</li> <li>半角英数字</li> <li>確認入力</li> <li>半角英数字</li> </ul>                                             | <ul> <li>ログイン ID、パスワード設定をお願いします。<u>(半角)</u></li> <li>英数字を含む 8 桁以上)</li> <li>※予約確認や次年度予約をする際に今回設定したログ</li> </ul> |
|--------------------------------------------|----------------------------------------------------------------------------------------------------|----------------------------------------------------------------------------------------------------|
| パスワード <mark>必須</mark>                      | ※次回以降、ログインするパスワードになります。<br>※パスワードは英文字と数字を混ぜて下さい。<br>※第三者から推測されやすい(生年月日・電話番号・住所など)は避けてください、<br>半角英数字を含む8桁以上<br>確認入力<br>パスワードを表示する | イン ID とパスワードが必要<br>になります。                                                                                       |
| お名前 <mark>必須</mark>                        | ※保険証のお名前を全角で入力ください。<br>姓                                                                                                    |                                                                                                    |
| フリガナ <mark>必須</mark><br>性別 <mark>必須</mark> | セイ ×1<br>女性                                                                                                    |                                                                                                    |
| 生年月日 <mark>必須</mark>                       | 2006年3月4日                                                                                                    | 貝と表示されている項目は、<br>ず入力が必要になります。                                                                                   |

| 保険者番号任意                     | ※健康保険証に記載されている「保険者番号」の数字になります。<br>健康保険証について<br>半角数字                                                     |                                        |                          |
|-----------------------------|----------------------------------------------------------------------------------------------------|----------------------------------------|--------------------------|
| 健康保険組合名<br>任意               | ※健康保険証に記載されている<br>「健康保険組合名」もしくは「保険者名称」、「保険者」の名称になります。                                                   |                                        |                          |
| 保険証記号任意                     | ※健康保険証に記載されている「記号」の数字になります。                                                                             |                                        |                          |
| 保険証番号任意                     | ※健康保険証に記載されている「番号」の数字もしくは数字・かなになります。                                                                    |                                        |                          |
| 本人区分 <mark>必须</mark>        | ご本人                                                                                                    |                                        |                          |
| 事業所名 任意                     |                                                                                                    |                                        |                          |
| 連絡先電話番号<br><mark>必須</mark>  | <ul> <li>(例) 090-1234-5678</li> <li>半角数字記号</li> <li>確認入力</li> <li>半角数字記号</li> </ul>                     |                                        |                          |
| 繋がりやすい時<br>間帯 <del>任意</del> | □ 9時~12時<br>□ 12時~13時<br>□ 13時~17時<br>□ 特になし                                                            |                                        |                          |
| th and a way                | 郵便番号                                                                                                    |                                        |                          |
| 住所必须                        | 住所<br>マンション・ビル名<br>※会社へ送付希望の場合は会社名も住所欄に入れてください。                                                         | 健診結果は自宅へ送付<br>自宅住所の入力をお願               | するため、<br>いします。           |
| メールアドレス<br>必須               | <ul> <li>※携帯キャリアのメールアドレスは、迷惑メールフィルタ等で届かない場合があります</li> <li>半角英数字</li> <li>確認入力</li> <li>半角英数字</li> </ul> | メールアドレスを入た<br>い。※申し込みが完了<br>前橋赤十字病院健康管 | 」してくださ<br>した後、<br>「理センター |
| 過去に当院にて受診した<br>事がありますか 任意   | □受診した事があります。                                                                                            | から【予約確定のお知<br>メールが届きます。                | 」らせ】等の                   |

13.メールアドレスまで入力を終えたら「ご利用規約およびプライバシーポリシーに 同意します」に**▽**を入れ、「予約内容の確認」をクリックしてください。

Г

| <ol> <li>本利用規約は、タック株式会社(以下「当社」といいます。)が管理・運営する健診予約サイト<br/>(https://kenshinweb.taknet.co.jp,以下「本サイト」といいます。)及び本サイトで提供される健診予約サービス<br/>(以下「本サービス」といいます。)について、当社と利用者の皆様との間に適用されます。</li> <li>利用者は、本利用規約に明示的に同意した場合のほか、本サイト又は本サービスを利用することによって利用時点の本<br/>利用規約に同意したものとみなされ、その適用を受けます。</li> <li>当社が本サイト上に掲載する以下のご説明等は、本利用規約の一部を構成するものとします。本利用規約と内容が異な<br/>る場合は、本利用規約が優先して適用されます。</li> <li>・このサイトの利用方法 (https://kenshinweb.taknet.co.jp/kenshinwebmypage/jsp/common/manual.jsp)</li> <li>当社は、本利用規約を必要に応じていつでも変更することがありますが、その都度利用者の皆様へのご連絡はできかね</li> </ol> |  |
|----------------------------------------------------------------------------------------------------|--|
| . =-                                                                                                    |  |

14. 最後に予約内容をあらためて確認していただき、間違いがなければ「この内容で送信」をクリックし、予約を確定してください。
 入力した情報が間違っていた場合には「戻る」をクリックして、再入力してください。

| < 戻る | この内容で送信 | > |
|------|---------|---|
|      |         |   |

| 個人申込<br>▶ <b>材</b>     |                                                                                                    |        |
|------------------------|----------------------------------------------------------------------------------------------------|--------|
| □ 予約申込(完)              | 7)                                                                                                    |        |
| 1                      | 2 3                                                                                                    |        |
| 必要事項入力                 | 内容確認 申込完了                                                                                                    |        |
| 以下の内容で予約を<br>施設より予約結果を | :承りました。<br>ご連絡いたします。                                                                                                    |        |
| 医療機関                   | 前橋赤十字病院 健康管理センター                                                                                                    |        |
| 所在地                    | 群馬県前橋市朝倉町389番地1 (MAP)                                                                                                    |        |
| 健診コース名                 | 日帰りドック(胃カメラ)                                                                                                    |        |
| 受診希望日                  | <ul> <li>第一希望日</li> <li>2026年4月1日 日帰りドック</li> <li>第二希望日</li> <li>2026年4月2日 日帰りドック</li> <li>第三希望日</li> <li>2026年4月7日 日帰りドック</li> </ul> |        |
| コース金額<br>(税込)          | 49,500円                                                                                                    |        |
| オプション(税込)              | 頭部MRI/MRA検査 (27,500円)                                                                                                    |        |
| 合計金額(税込)               | コース価格: 49,500<br>頭部MRI/MRA検査 27,500<br>合計: <b>77,000F</b>                                                                             | 円<br>円 |

15.予約申込が完了すると、登録されたメールアドレスに「予約申込のおしらせ」 メールが届きますので、ご確認ください。

※この時点では仮予約ですので、まだ確定ではありません。ご注意ください。

| 【前橋赤十字病院 健康管理センター】予約申込がありました。 |                                                                                                    |                         |
|-------------------------------|----------------------------------------------------------------------------------------------------|-------------------------|
| 9                             | 健診Webサービス <kenshinweb@takne<br>宛先:</kenshinweb@takne<br>                                                                                              | et.co.jp>               |
|                               | 様                                                                                                    |                         |
|                               | 前橋赤十字病院 健康管理センターをご利用いただき、ありがとうございます。<br>下記の内容にて予約を申し込みました。<br>医療機関にて正式な予約手続きが行われますと、<br>本予約サービスより「予約確定のおしらせ」が届きます。<br><br>予約受付日時:2025年6月5日 14時32分5秒   |                         |
|                               | 【申込内容】<br>受診コース:日帰りドック(胃カメラ)<br>受診オプション:頭部MRI/MRA検査<br>受診金額:77,000円<br>受診日(第1希望):2026年4月1日 日<br>受診日(第2希望):2026年4月2日 日<br>受診日(第3希望):2026年4月7日 日<br>備考: | 帰りドック<br>帰りドック<br>帰りドック |

16. 当センターで予約確定後、「予約確定のお知らせ」メールが届きますので、 ご確認ください。このメールが届いた時点で**予約確定**となります。

| 【前橋赤十字病院 健康管理センター】予約確定のおしらせを送信しました。 |                                                                                                    |
|-------------------------------------|----------------------------------------------------------------------------------------------------|
| 9                                   | 健診Webサービス < kenshinweb@taknet.co.jp ><br>宛先:                                                                                         |
|                                     | 個人申込     様                                                                                                    |
|                                     | このたびは、前橋赤十字病院 健康管理センターにご予約いただき誠にありがとうございます。<br>下記の内容にて予約が確定したのでお知らせします。<br>時間の変更や検査・料金の確認など詳細のお問合せにつきましては、<br>下記医療機関まで直接お電話ください。<br> |
|                                     | 【予約内容】<br>受診日:2026年4月1日08:30<br>受診コース:日帰りドック(胃カメラ)<br>受診オプション:,※その他オプション有り<br>受診金額:77,000円<br>備考:                                    |
|                                     | ※詳細な受診時間や準備などについては、<br>受診前に医療機関よりご案内が届きます。                                                                                           |

## ※予約確定後の日程変更等は、WEB(当院ホームページ)から行うことができません ので、日程変更等を希望する場合は、当センターまでご連絡ください。

連絡先 : 前橋赤十字病院 健康管理センター 027-265-3333 (代)受付時間 : 月曜日~金曜日の 9:00~16:00 (病院開院日のみ)

17.「名前」「生年月日」「住所」等の登録情報を変更する場合は、マイページの右下の「利用者情報変更」をクリックして、変更してください。

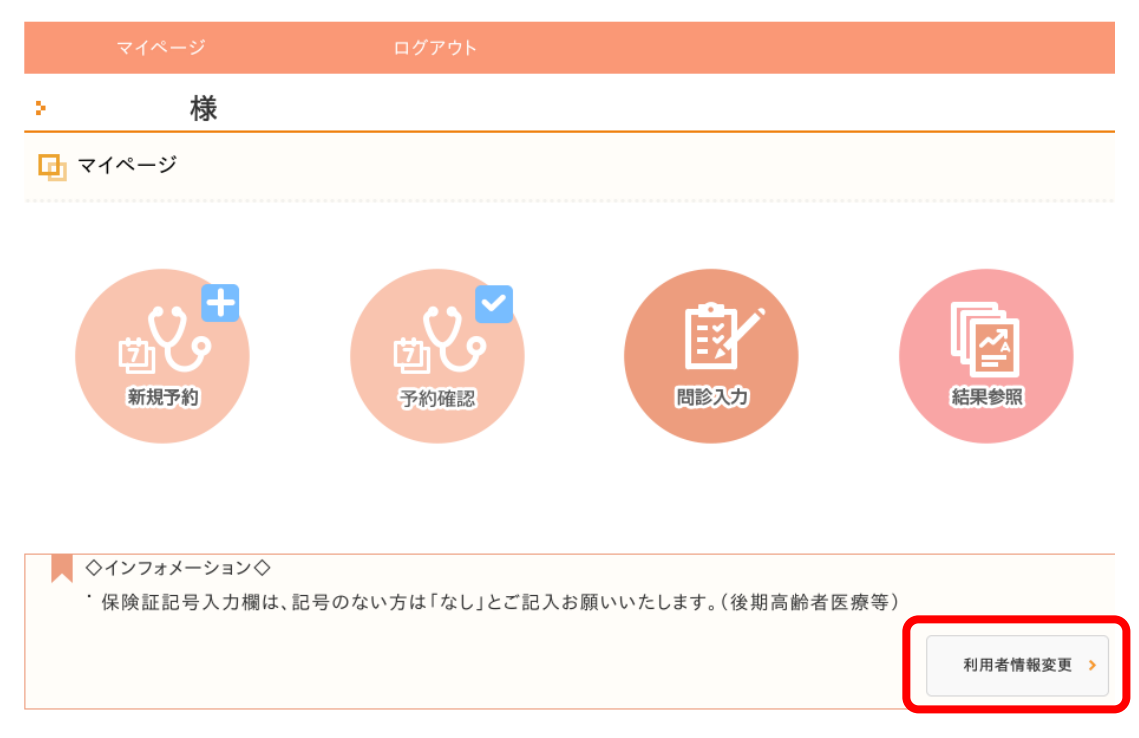